## Лабораторная работа

## Дистанционное обучение на платформе zoom

Как мы уже знаем, Zoom — удобный и простой в использовании сервис для дистанционного обучения, онлайн-встреч и конференций.

Для подключения к лекции слушателю нужно лишь ввести ее идентификатор (при необходимости – с паролем). Вы можете подключаться к лекции как с ПК, так и с вашего смартфона – учитесь где и как вам удобно!

Вы можете включить или отключить свое видео, камеру и микрофон. Вопросы вы можете не только задавать вслух, но и написать их в чате программы: преподаватель обязательно на них ответит! Выбирайте такой способ взаимодействия с преподавателем, какой вам больше нравится!

## Перед началом онлайн-занятий в Zoom необходимо проверить готовность технических устройств:

- Подготовьте рабочее место: компьютер, ноутбук, смартфон (нежелательно, т.к. качество мобильной связи может быть хуже, чем на ПК), на котором вы будете смотреть лекцию.
- Подключите веб-камеру с вашего устройства, чтобы преподаватель видел вас при общении (по возможности и при желании). Пожалуйста, не перебивайте преподавателя во время лекции.

Чтобы пройти регистрацию Zoom и правильно выполнить настройку сервиса, следуйте инструкции (последовательность действий указана на скриншотах).

1. Если программа еще не установлена на ваше устройство, тогда скачивайте ее с сайта: <u>https://zoom.us/download</u>

2. Запускайте скачанный файл (рисунок 1/рисунок 2).

🖸 ZoomInstaller.exe

Рисунок 1: приложение Zoom на ПК

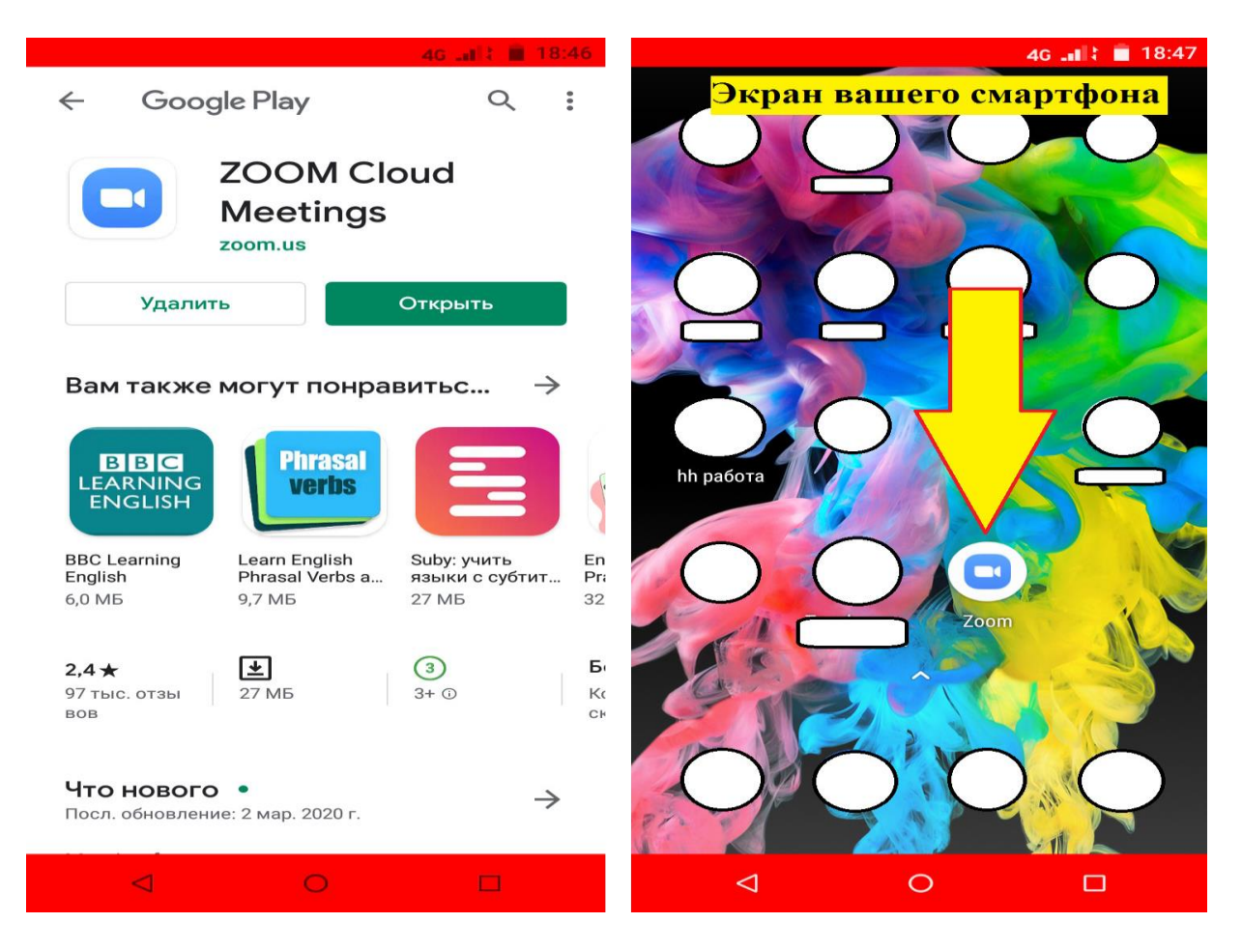

Рисунок 2: приложение Zoom на мобильном устройстве

3. Дождитесь появления окна программы (рисунок 3). Нажмите "Войти в конференцию".

| Облачные конференции Zoom |                            |          |
|---------------------------|----------------------------|----------|
|                           | zoom                       |          |
|                           | Войти в конференцию        |          |
|                           | Войти в                    | <u>k</u> |
|                           | Версия: 4.6.7 (18176.0301) |          |
|                           | Версия: 4.6.7 (18176.0301) |          |

Рисунок 3: приложение Zoom (Версия может отличаться)

4. В следующем окне (рисунок 4) введите информацию:

В поле «Укажите идентификатор конференции»: здесь вводите выданный вам ранее идентификатор, состоящие из 10-ти цифр и тире (при повторном подключении можно будет не вводить идентификатор вручную, а выбрать его из списка).

В поле «Введите ваше имя» введите Фамилию и имя.

Убедитесь, что выбран пункт «Запомнить мое имя для будущих конференций».

| 🚽 Zoom                                                                                                    |
|----------------------------------------------------------------------------------------------------|
| Подключиться к<br>конференции                                                                                          |
| Укажите идентификатор конференции 🗸                                                                                    |
| Введите ваше имя                                                                                                    |
| <ul> <li>Запомнить мое имя для будущих конференций</li> <li>Не подключать звук</li> <li>Выключить мое видео</li> </ul> |
| Войти Отмена                                                                                                    |

Рисунок 4: Подключение к конференции

После этого нажмите на кнопку «Войти».

5. Перед вами появится окно с камерой (рисунок 5). Нажмите на кнопку «Подключиться с видео». Если у вас нет веб-камеры, тогда нажмите кнопку «Подключиться без видео».

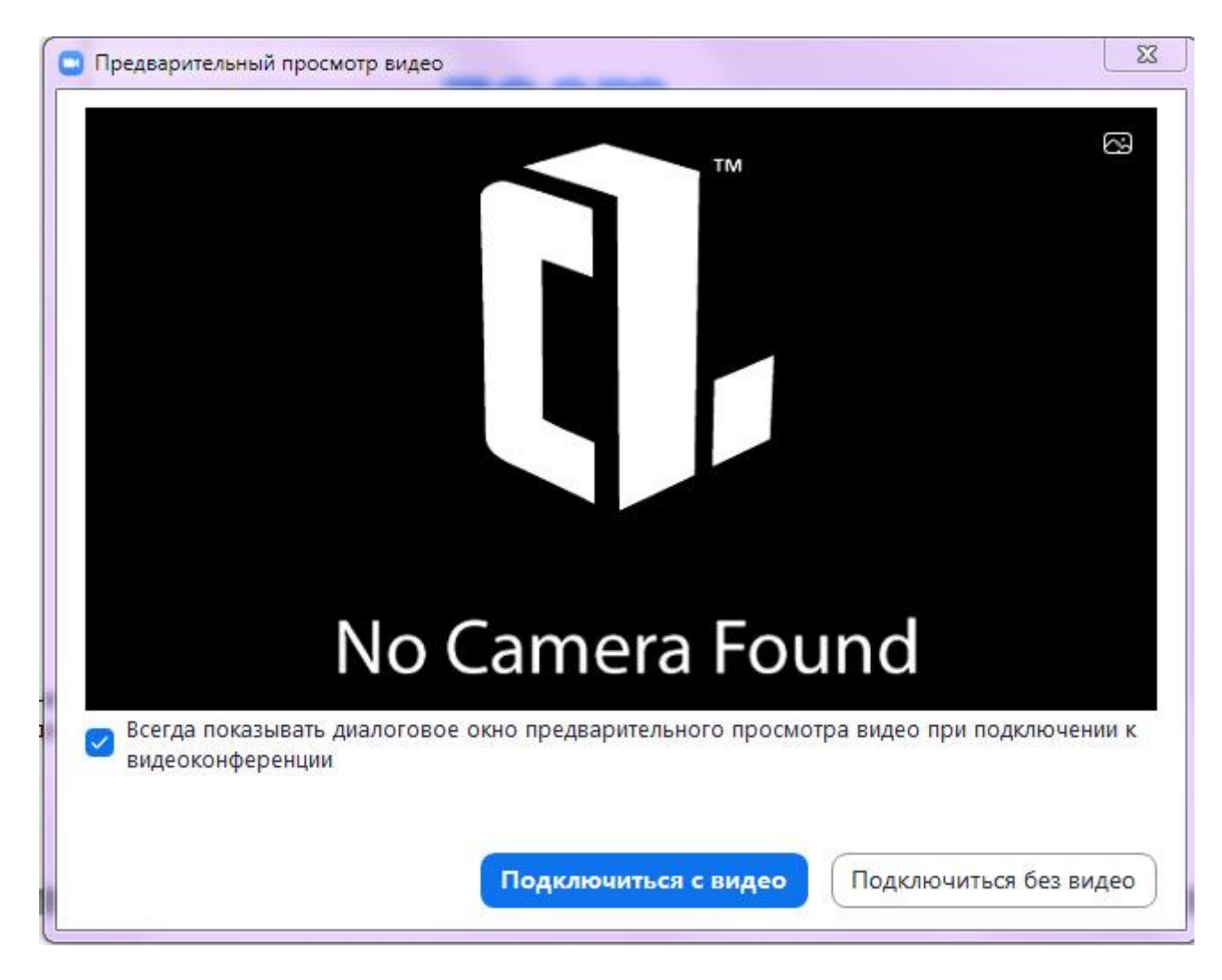

Рисунок 5: Предварительный просмотр видео

6. Вы вошли в конференцию. Если появится дополнительное окно (рисунок 6), проведите простую и быструю настройку оборудования (в два шага) и нажмите **«Войти с использование звука компьютера»**.

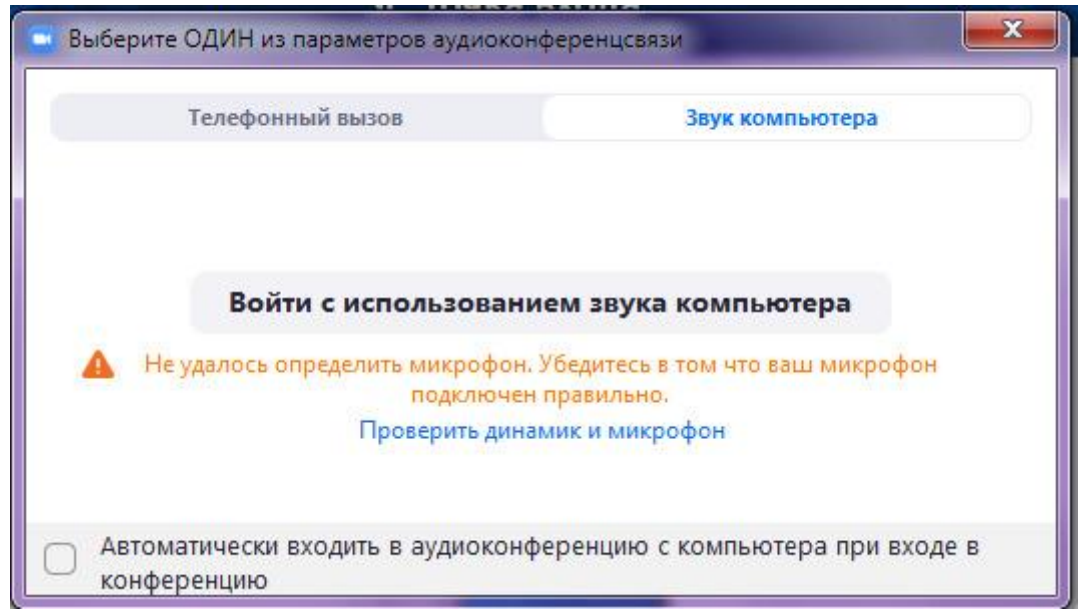

Рисунок 6: Войти с использование звука компьютера

7. Если подвести курсор к нижней части экрана конференции, появится всплывающее меню (рисунок 7). На время лекции преподаватель может автоматически выключить микрофоны у всех слушателей и вас не будет слышно. В этом случае, если у вас появится вопрос, его можно написать в чате (см. п. 8 и далее).

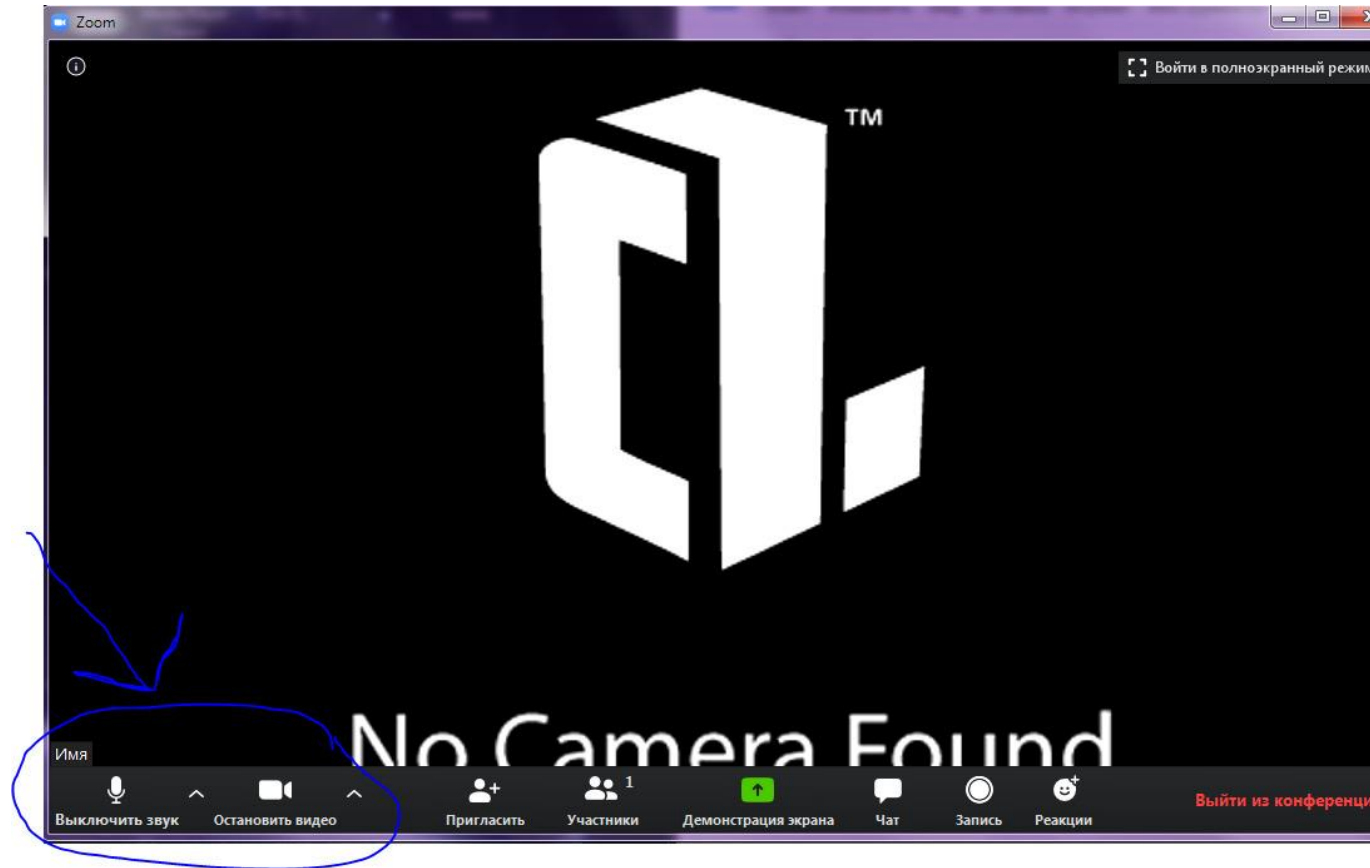

Рисунок 7: Главное окно конференции

8. На панели вам могут понадобиться кнопки **«Войти в аудиоконференцию»** (если вам не будет слышно преподавателя - нажмите на нее, если звук есть, то этой кнопки не будет) и **«...Подробнее»**. Если у вас возник вопрос, вы можете нажать на **«...Подробнее»** и выбрать пункт **«Чат»** и **«Участники»** (рисунок 8).

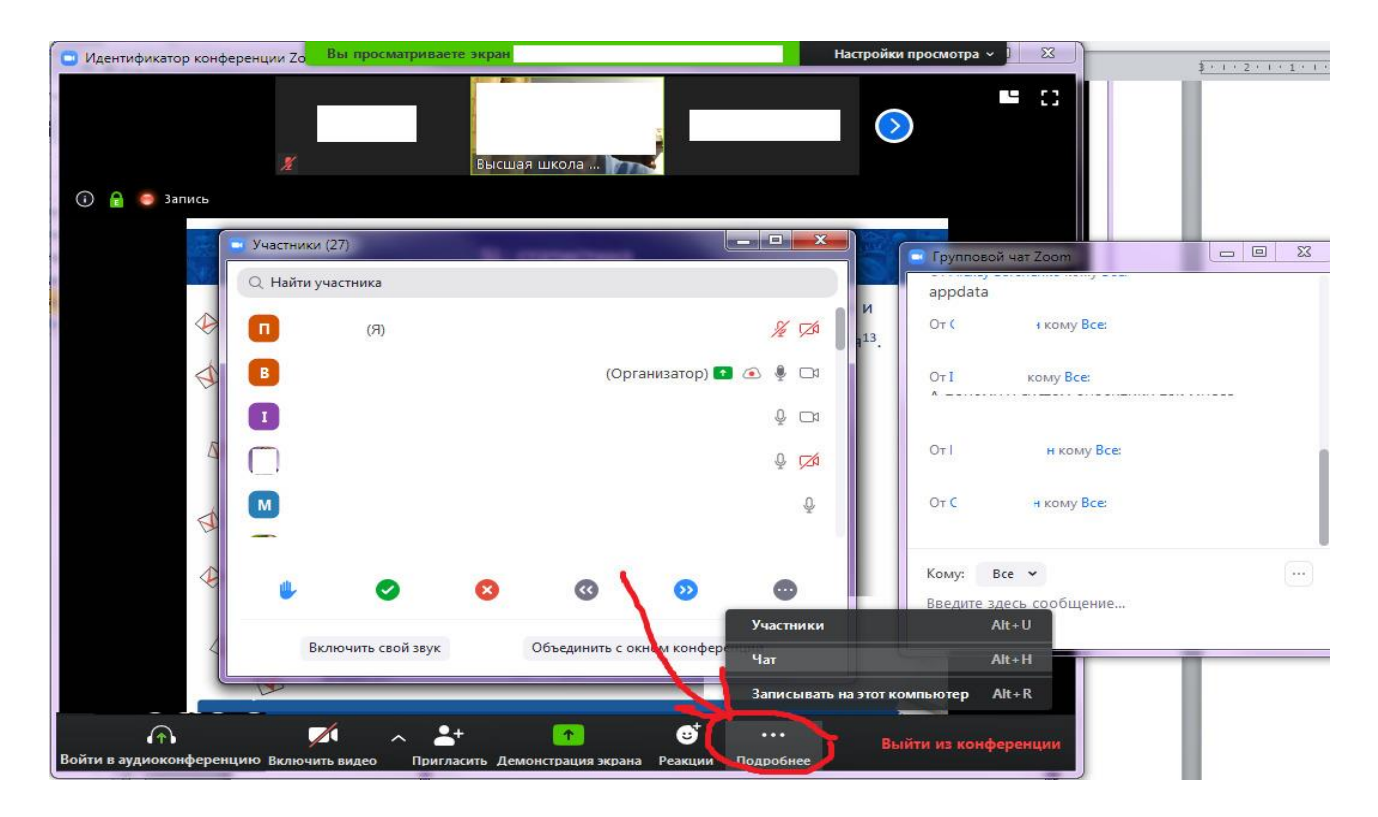

Рисунок 8: Участники конференции и чат

При возникновении вопроса вы можете написать его в Чате, а в меню «**Участники**» нажать кнопку «**Поднять руку**» (рисунок 9). Когда на ваш вопрос ответили, нажмите «**Опустить руку**» (рисунок 10).

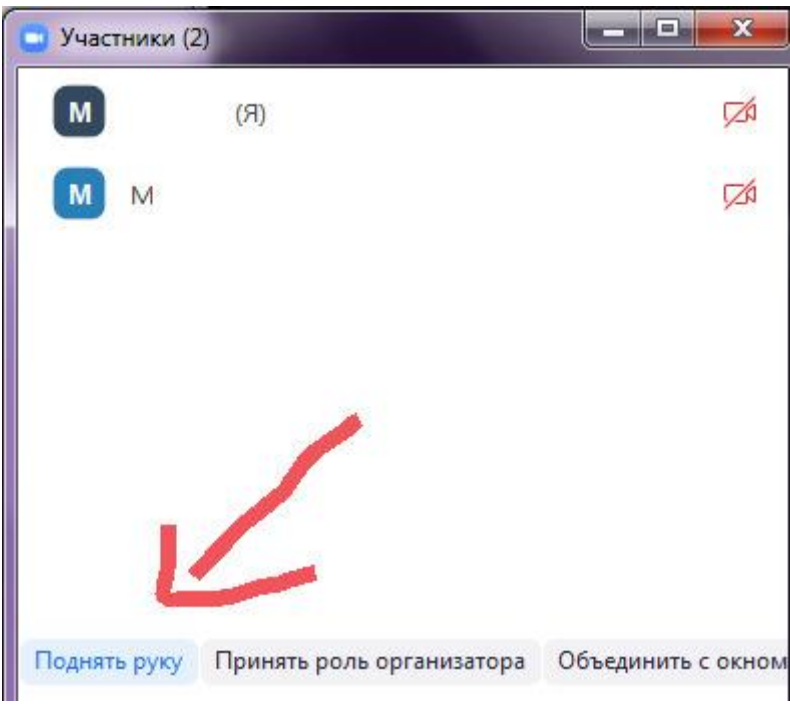

Рисунок 9: Поднять руку

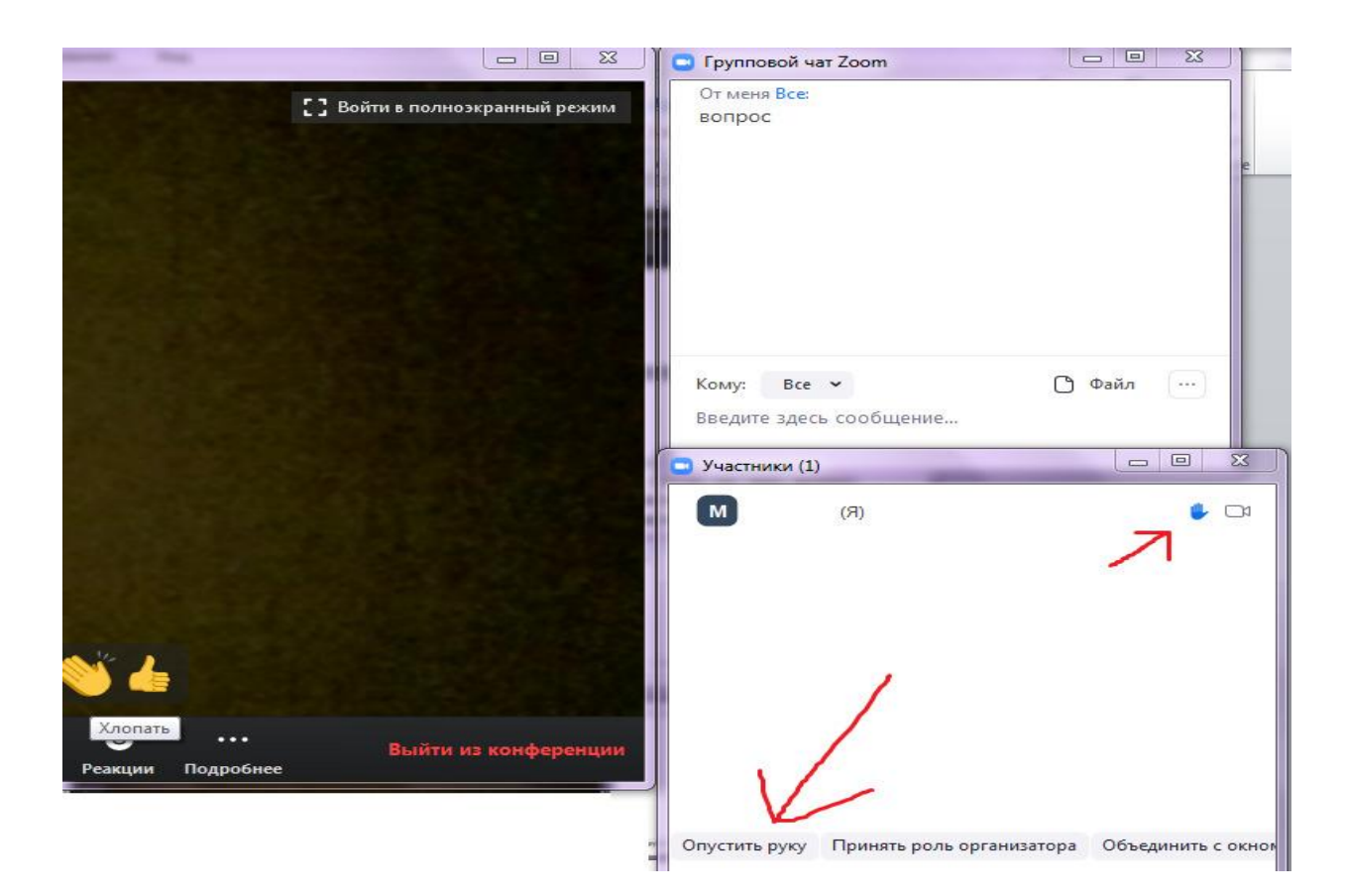

## Рисунок 10: Опустить руку

Подождите, когда к конференции подключатся основные участники и начнется лекция – смотрите лекцию ⓒ. После окончания лекции преподаватель может завершить вебинар для всех и вы выйдете из конференции автоматически, если этого не произошло - нажмите кнопку «Выйти из конференции» (рисунок 11). Подтвердите свой выбор. Закрывайте программу – конец ⓒ.

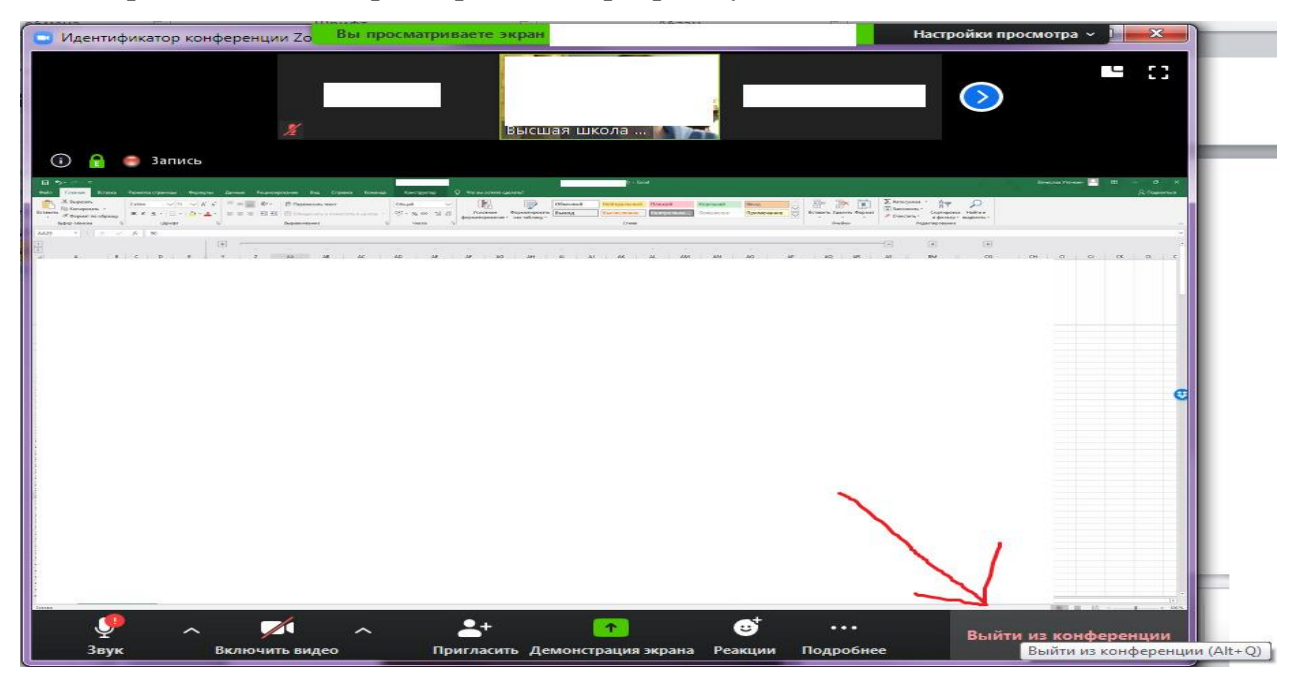

Рисунок 11: Выйти из конференции